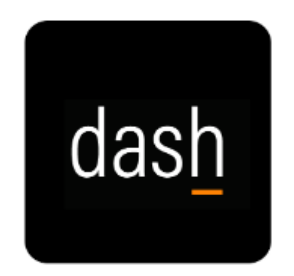

## Manager Evaluation Steps

Note: Employee begins the process with a self-evaluation

- 1. Login to dash.tennessee.edu
- 2. Select the Employee Self-Service, Finance, Human Resources, Facilities tile.
- 3. In the Bell icon (Notifications), or in the "Things to Finish" section, select **Self Evaluation for...** notification
  - a. To see all employees' Performance Documents that report to you, select the My Team tab
  - b. Click the **Performance** icon
  - c. Select the **Review Period** field dropdown, elect the current Annual Staff Review Cycle Year
  - d. Staff list will appear
- 4. Select the Staff Annual Performance Evaluation for the employee
- 5. Review the employee's overall rating and comments
- 6. Click Evaluate
- 7. For each Key Element, select a Manager Rating from the drop-down menu
- 8. For each Key Element, enter a statement supporting why you made that selection in **Manager Comments** 
  - a. NOTE: Employee comments for each element are listed under this section
- 9. Once fully answered, Save and Close
- 10. The **Manager Rating** and **Manger Calculated Rating** will be generated in the Overall Summary
- 11. Click **Edit** in Overall Summary block
- 12. Write a statement in **Manager Comments** that summarizes your overall Manager Rating
- 13. Click Save
- 14. Click **Show Additional Info** to see any Check-Ins
- 15. Click **Questionnaire** to see any Participant Feedback requested by you or your employee
- 16. Click Submit
- 17. Attachments can be used to provide any additional information
- 18. Click Additional Information

- 19. Click Edit
- 20. Answer the three listed questions using the drop-down menu
- 21. Click Save
- 22. Click Submit
- 23. Click **Submit** on the next page to send for Manager's Manager approval
- 24. Enter any comments or attachments as needed
- 25. Click Submit

Once you receive notification the Manager's Manager approval is received, return to the employee's performance document:

- a. From DASH homepage, select the My Team tab
- b. Click the Performance icon
- c. Select the **Review Period** field dropdown, elect the current Annual Staff Review Cycle Year
- d. Staff list will appear
- e. Select the **Staff Annual Performance Evaluation** for the employee
- 26. Click Share and Release
- 27. Enter any comments for the employee
- 28. Click Submit

Provide the performance document at least 24 hours prior to the meeting between you and the employee. After the meeting has taken place:

- 29. Return to the employee's performance document
- 30. Click Indicate Meeting Held
- 31. Enter Meeting Held Date
- 32. Enter notes from meeting in Comments
- 33. Click Submit